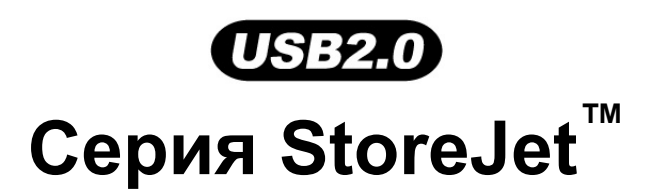

# StoreJet<sup>™</sup>elite

## Инструкция для пользователей

(Версия 1.3)

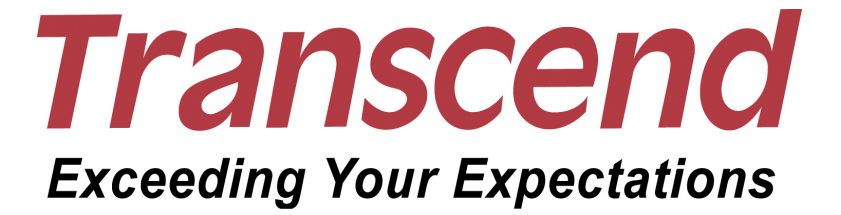

## Содержание

| Введение                                        | 3  |
|-------------------------------------------------|----|
| Особенности                                     | 3  |
| Системные требования                            | 3  |
| Рекомендации по использованию                   | 4  |
| Рекомендации по использованию                   | 4  |
| Основные операции                               | 4  |
| Резервное копирование данных                    | 4  |
| Начало работы                                   | 5  |
| Установка Программного Обеспечения              | 5  |
| Transcend StoreJet <sup>™</sup> elite           | 8  |
| Резервное копирование данных                    | 8  |
| Резервное копирование одной кнопкой "One Touch" | 15 |
| Восстановление данных                           | 16 |
| Управление резервными копиями                   | 19 |
| Шифрование                                      | 20 |
| Шифрование данных                               | 20 |
| Дешифрование данных                             | 20 |
| Установки                                       | 21 |
| Выход                                           | 22 |
| Устранение неполадок                            | 23 |
| Ограниченная гарантия Transcend                 | 24 |

## Введение

Поздравляем Вас с приобретением **Transcend**'s **StoreJet**<sup>™</sup>. **StoreJet**<sup>™</sup> поставляется с очень полезным программным обеспечением, которое (при работе с OC Windows<sup>®</sup> 2000/XP/Vista) увеличит Вашу производительность. Комплект программного обеспечения **StoreJet**<sup>™</sup> **elite** включает в себя функции: **Резервное копирование**, **Восстановление данных**, **Управление копированием**, **Шифрование**. Данное руководство по эксплуатации поможет Вам получить максимум при использовании Вашего нового устройства, пожалуйста, внимательно изучите его перед использованием накопителя **StoreJet**<sup>™</sup>.

#### Особенности

- Безопасное сохранение Ваших данных за несколько простых шагов.
- Одновременное управляемое копирование.
- Сжатие при копировании.
- Резервное копирование одной кнопкой OneTouch (поддерживается только StoreJet<sup>™</sup> 2.5 IDE/SATA/ StoreJet<sup>™</sup> 25 mobile)
- Простое управление всем скопированными файлами.
- Возможность восстановления данных в любой момент.
- Автоматическое резервное копирование файлов при их изменении.
- Шифрование/дешифрование всех сохраненных данных и файлов.

#### Системные требования

Настольный или мобильный компьютер с USB-портом.

Одна из следующих Операционных Систем (ОС):

- Windows<sup>®</sup> 2000
- Windows<sup>®</sup> XP
- Windows<sup>®</sup> Vista

#### Рекомендации по использованию

Данные рекомендации очень ВАЖНЫЕ! Пожалуйста, точно следуйте этим инструкциям.

#### Основные операции

• Комплект ПО StoreJet<sup>™</sup> elite может быть использован только с Windows<sup>®</sup> 2000/XP/Vista.

#### Резервное копирование данных

- <u>Transcend HE HECËT никакой ответственности за любую потерю или повреждение</u> <u>данных во время работы устройства</u>. Если Вы хотите использовать **StoreJet™ 2.5** в качестве средства для хранения данных, периодически сохраняйте резервные копии на компьютере или других накопителях.
- Чтобы убедиться в высокой скорости передачи данных (по стандарту USB 2.0) при подключении **StoreJet™ 2.5** к компьютеру, удостоверьтесь в соответствии технических характеристик порта USB стандартам USB 2.0 и наличии драйверов последних версий. Если вы не уверены в этом, посмотрите эту информацию в руководстве к материнской плате или сопроводительных документах к драйверам.

## Начало работы

## Установка Программного Обеспечения

1. Установите диск с ПО в CD-ROM (запускается автоматически). Нажмите "StoreJet<sup>™</sup> elite" для начала установки ПО StoreJet<sup>™</sup>.

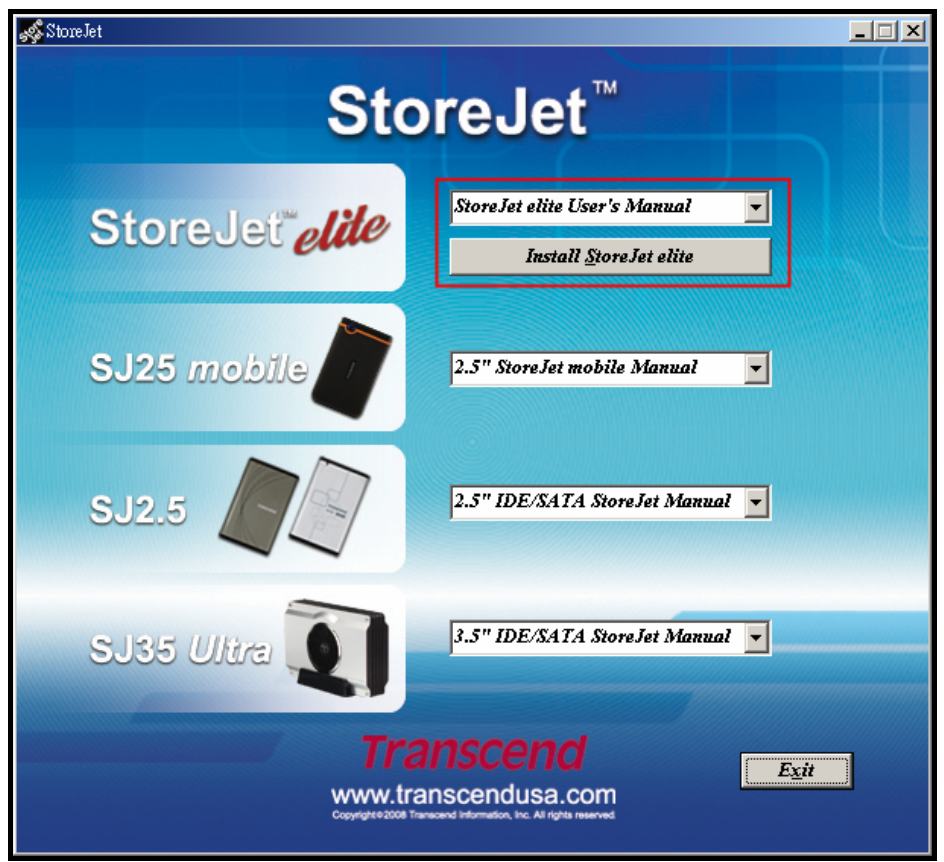

Рис. 1. Установка ПО

2. Появится окно "Transcend StoreJet<sup>™</sup> elite Setup. Нажмите "Next" для продолжения. Программа установки StoreJet<sup>™</sup> elite поможет Вам установить ПО.

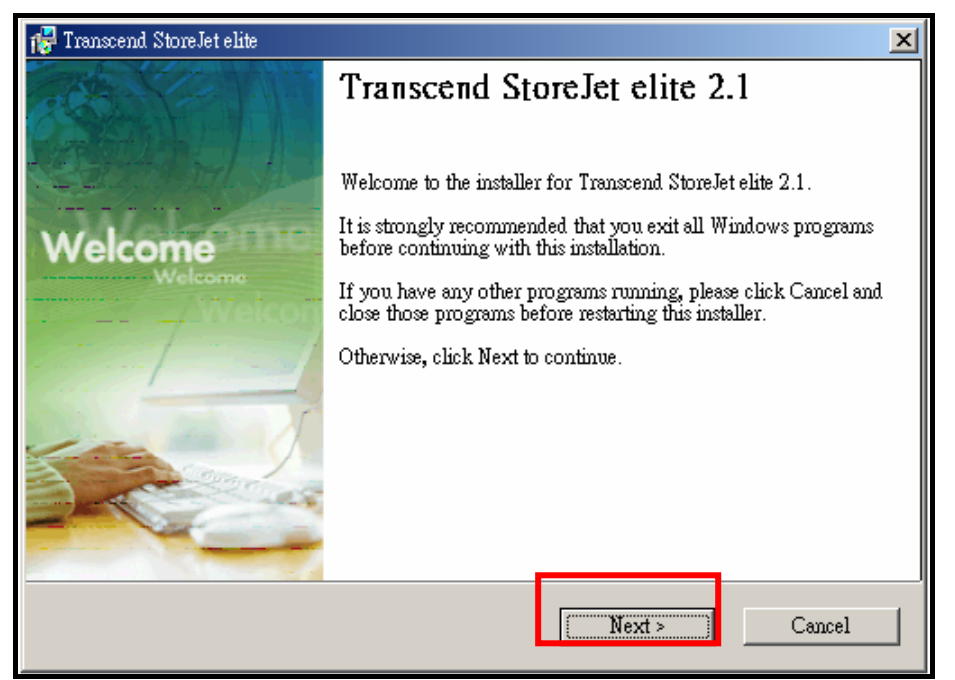

Рис 2. Окно установки Transcend StoreJet elite

**3.** Выберете директорию, в которую Вы хотите установить **StoreJet<sup>™</sup> elite**. Нажмите "**Next**" для продолжения.

| 7 Transcend StoreJet elite                                                          |                                                                                 | ×                                        |
|-------------------------------------------------------------------------------------|---------------------------------------------------------------------------------|------------------------------------------|
| Installation Folder<br>Select an installation folder and click                      | Next to continue.                                                               | Transcend<br>Exceeding Your Expectations |
| The software will be installed in the for<br>either type in a new path, or click Ch | older listed below. To install to a dif<br>ange to browse for an existing folde | ferent folder,<br>r.                     |
| Install Transcend StoreJet elite to:<br>C:Program Files\Transcend Utility\T         | 'ranscend StoreJet elite                                                        | Change                                   |
|                                                                                     |                                                                                 |                                          |
| Space required on drive:                                                            | 11.2 MB                                                                         |                                          |
| Space available on selected drive:                                                  | 23765 MB                                                                        |                                          |
|                                                                                     |                                                                                 |                                          |
|                                                                                     | < Back Next >                                                                   | Cancel                                   |

Рис 3. Выбор директории установки StoreJet elite

**4.** Выберете язык. Нажмите "**Next**" для продолжения.

| 🚰 Transcend StoreJet elite                                          | ×                                        |
|---------------------------------------------------------------------|------------------------------------------|
| Select Option<br>Select an option below and click Next to continue. | Transcend<br>Exceeding Your Expectations |
| Please select language:                                             |                                          |
| English<br>繁體中交                                                     |                                          |
|                                                                     |                                          |
|                                                                     |                                          |
|                                                                     |                                          |
| < Back Next >                                                       | Cancel                                   |

Рис 4. выбор языка

5. Когда установка StoreJet<sup>™</sup> elite закончится, нажмите "Finish" для выхода из программы установки.

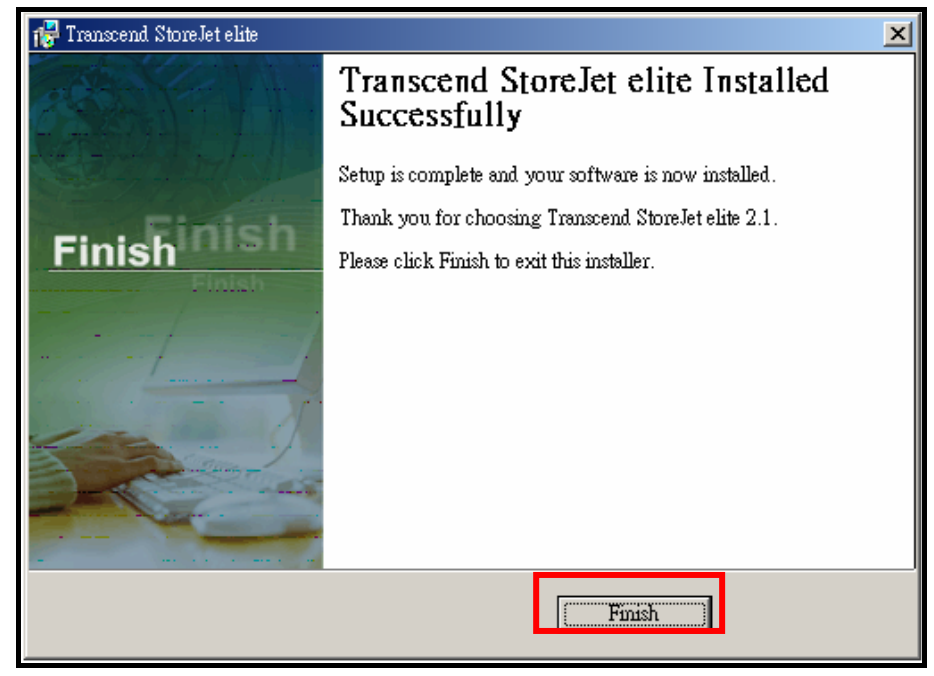

Рис 5. Завершение установки

6. При первой установке ПО "StoreJet<sup>™</sup> elite", накопитель StoreJet<sup>™</sup> должен быть подключен к компьютеру. StoreJet<sup>™</sup> elite найдет Ваш компьютер для регистрации; если StoreJet<sup>™</sup> не подключен, программа закроется автоматически. Процедура будет повторяться при каждом запуске ПО StoreJet<sup>™</sup> elite до тех пор, пока не зарегистрируется, после чего ПО сможет работать не зависимо от того, подключен накопитель StoreJet<sup>™</sup> или нет. Пожалуйста, убедитесь, что накопитель StoreJet<sup>™</sup> правильно подключен к Вашему компьютеру.

ПО **Transcend StoreJet<sup>™</sup> elite** обеспечивает мощный набор функций для увеличения Ваших возможностей при работе с накопителем **StoreJet<sup>™</sup>** –

- ◆ Безопасное резервное копирование на накопитель StoreJet<sup>™</sup> или другой накопитель.
- Восстановление Ваших данных с предыдущий резервных копий с помощью Transcend StoreJet<sup>™</sup> elite в случае поломки жесткого диска на.
- Простые шаги для начала резервного копирования, вы можете выбрать диски, папки или файлы для резервного копирования и определить, где Вы хотите сохранить копию.
- Создать расписание для автоматического копирования данных, и даже автоматическое сохранение измененных файлов.
- Дополнительно к копированию данных, Вы можете сжать и зашифровать файлы для экономии места на диске и безопасного их хранения.
- ◆ ПО StoreJet<sup>™</sup> elite также позволяет шифровать и дешифровать файлы или папки на локальном диске или другом накопителе.
- ◆ Простота управления всеми сохраненными файлами при использовании ПО Backup Manage Browser.

#### Резервное копирование данных

**1.** Нажмите правую кнопку мыши на иконке "**StoreJet**<sup>™</sup> **elite**" **!** в Windows System Tray и выберете опцию "**Open**".

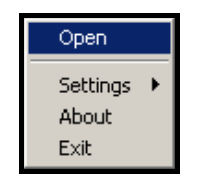

Рис 6. открытие StoreJet elite

2. Для создания резервной копии Backup, нажмите кнопку "Backup" в главном меню StoreJet<sup>™</sup> elite.

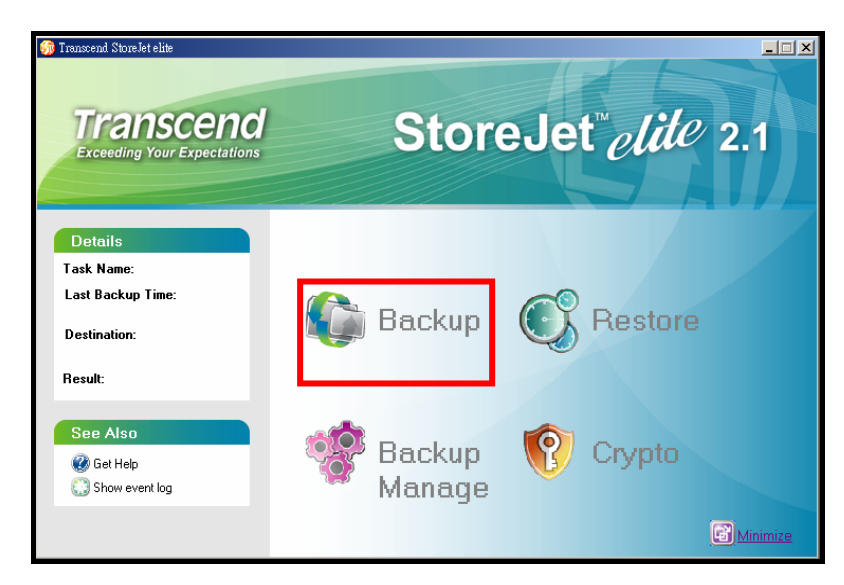

Рис 7. создание резервной копии Backup

**3.** Появится окно **Backup Task**, нажмите "**New Task**" для начала новой задачи резервного копирования.

| ô Transcend StoreJet elite |                  |                                          |
|----------------------------|------------------|------------------------------------------|
| Details                    | Backup Task      | Transcend<br>Exceeding Your Expectations |
| Task Name:                 |                  |                                          |
| Folder Count:              | Backup Task List | Sort by: Name                            |
| File Count:                |                  | Becult                                   |
| Total File Size:           |                  | Tresuit                                  |
| Compression:               |                  |                                          |
| Encryption:                |                  |                                          |
| Time Created:              |                  |                                          |
| Last Backup Time:          |                  |                                          |
| Destination:               |                  |                                          |
| Schedule:                  |                  |                                          |
| See Also                   |                  |                                          |
| 🕜 Gat Halp                 |                  |                                          |
|                            |                  |                                          |
| Show event log             |                  | Edit Delete New Task                     |
| Back                       |                  | Backup Now                               |

Рис 8. создание новой задачи резервного копирования

4. Шаг 1: Введите имя для новой задачи и описания того, что данная задача выполняет. Выберете "Backup with compression", если хотите сжать данные. Вы можете защитить копируемые файлы паролем, выбрав "Encrypt with password"; это защитит сжимаемые данные. Нажмите "Next" для продолжения.

| 💮 Transcend StoreJe | et elite                                                                                  |
|---------------------|-------------------------------------------------------------------------------------------|
| Transcend<br>Backup | Step 1: Edit Backup Task Name and Description                                             |
| Task Info           | Task Name My first task Limited to 40 letters and numbers (Cannot use \ / : * ? '' < >  ) |
| What to Backup      | Description Vic's first backup task                                                       |
| ③ Where to Backup   | Create a "Quick Backup" shortcut on your desktop                                          |
| When to Backup      | Backup and Compress     G No Security required.                                           |
|                     | Data Encryption with password. Password:     Confirm:                                     |
|                     | Back Next Cancel                                                                          |

Рис 9. Имя задачи, описание, сжатие и защита паролем

<u>!</u>\

ПРЕДУПРЕЖДЕНИЕ! Если Вы зашифровали Ваши данные, для их дешифровки и открытия потребуется пароль. Не забывайте Ваш пароль!

**5. Шаг 2:** В левом столбце выберете диски, папки или файлы, которые Вы хотите скопировать. Вы также можете выбрать специальные папки, как "My Favorites" и "Outlook Express Mail Box", имеющиеся в левой колонке. Имена и положения выбранных для копирования файлов будут указаны в правой колонке. Нажмите "**Next**" для продолжения.

| ô Transcend StoreJe                                                      | et elite                                                                                                    |                                                                                                    | _ 🗆 🗙                   |
|--------------------------------------------------------------------------|----------------------------------------------------------------------------------------------------|----------------------------------------------------------------------------------------------------|-------------------------|
| Transcend StoreJe Transcend Backup Task Info What to Backup Where Backup | Step 2: Select the files/folders your state is login is login in the select the files/folders your state is login in the select the files/folders your state is login in the select term is login in the select term is login term is login term is login t | Name         Image: gitk-bookmarks         Image: gitk-bookmarks         Image: gitk-book | Size ▲ 0 KB 0 KB 283 KB |
| When to Backup                                                           | NetHood                                                                                                    | Isstopen.ini                                                                                                    | O KB                    |
|                                                                          | Selected files: 118 file(s)<br>Total size: 17 KB                                                                                                    | Clear All                                                                                                    | Select All              |
|                                                                          |                                                                                                    | Back Next                                                                                                    | Cancel                  |

Рис 10. выбор файлов и папок для копирования

6. Шаг 3: Выберете папку назначения для Ваших файлов. Функция "Incremental backup" автоматически будет сохранять выбранные файлы при каждом их изменении. (Данная функция будет работать только после полного завершения задачи копирования.) Функция "Remove the previous backup files" удаляет все имеющиеся в назначенной директории файлы. Нажмите "Next" для продолжения.

| 🍻 Transcend StoreJe                         | et elite                                                                         |        |
|---------------------------------------------|----------------------------------------------------------------------------------|--------|
| Transcend<br>Backup                         | Step 3: Select the destination where you want to save your backup files          |        |
| Task Info                                   | CTBack2.0      CTBackup      CTBackup_2      Ctemp      Ctemp      Ctemp         |        |
| 2 What<br>to Backup<br>3 Where<br>to Backup | test     Transcend Utility     Transcend Utility     WinVista     Reader Driver  | -      |
| When to Backup                              | Rename Delete New<br>▼ Incremental backup.<br>■ Remove the previous backup files | Folder |
|                                             | Back Next C.                                                                     | ancel  |

Рис 11. Выберете директорию назначения

ВНИМАНИЕ! Если Вы создали план для резервного копирования, устройство должно быть включено, подключено к компьютеру, для которого этот план был создан, и иметь достаточно места для сохранения выбранных данных. 7. Шаг 4: Для создания плана автоматического копирования файлов, во всплывающем меню выберете частоту, с которой должны сохраняться файлы: Daily (ежедневно), Weekly (еженедельно), или Monthly (ежемесячно). Если Вы предпочитаете сохранять Ваши данные в ручном режиме, выберете None.

| ô Transcend StoreJe                                                                                                | t elite                  |      |      |        |
|----------------------------------------------------------------------------------------------------|--------------------------|------|------|--------|
| Transcend<br>Backup                                                                                                | Step 4: Setup a Schedule |      |      |        |
| <ul> <li>Task Info</li> <li>What<br/>to Backup</li> <li>Where<br/>to Backup</li> <li>When<br/>to Backup</li> </ul> | Select a schedule        |      |      |        |
|                                                                                                    |                          | Back | Done | Cancel |

Рис 12. Установка расписания копирования

8. Ежедневно: При выборе опции "Daily", Ваши данные будут копироваться в одно и то же время каждый день. Нажатием кнопок «вверх» и «вниз» в панели часов выберете время, в которое Вы хотите сохранять данные. Для завершения установки времени нажмите "Done".

| 💮 Transcend StoreJe | et elite                    |        |
|---------------------|-----------------------------|--------|
| Transcend<br>Backup | Step 4: Setup a Schedule    |        |
| 1 Task Info         | Select a schedule     Daily |        |
| What to Backup      | Start time<br>04:005 下午 🗧 🗧 |        |
| ③ Where to Backup   |                             |        |
| When to Backup      |                             |        |
|                     |                             |        |
|                     | Back Done                   | Cancel |

Рис 13. Дневное планирование резервного копирования

**9.** Еженедельно: При выборе опции "Weekly", Ваши данные будут копироваться в одно и то же время в определенный день (или дни) каждую неделю. Выберете день или дни, в которые Вы хотите сохранять ваши данные, а нажатием кнопок «вверх» и «вниз» в панели часов выберете время. Для завершения установки времени нажмите "Done".

| ô Transcend StoreJe                                                            | et elite                                               |                                                                                         |
|--------------------------------------------------------------------------------|--------------------------------------------------------|-----------------------------------------------------------------------------------------|
| Transcend<br>Institute for Experiment<br>Backup                                | Step 4: Setup a Schedule                               |                                                                                         |
| <ul> <li>Task Info</li> <li>What to Backup</li> <li>Where to Backup</li> </ul> | Select a schedule<br>Weekly<br>Start time<br>04:08下午 : | Weekly Schedule<br>Monday Saturday<br>Tuesday Sunday<br>Wednesday<br>Thursday<br>Friday |
| When<br>to Backup                                                              |                                                        |                                                                                         |
|                                                                                |                                                        | Back Done Cancel                                                                        |

Рис 14. еженедельный план резервного копирования

**10. Ежемесячно:** При выборе опции "**Monthly**", Ваши данные будут копироваться в одно и то же время в определенный день (или дни) каждый месяц. Выберете день или дни, в которые Вы хотите сохранять ваши данные, а нажатием кнопок «вверх» и «вниз» в панели часов выберете время. Для завершения установки времени нажмите "**Done**".

| ô Transcend StoreJe | et elite                 |   |         |      |       |      |     |     |     | _    | × |
|---------------------|--------------------------|---|---------|------|-------|------|-----|-----|-----|------|---|
| Transcend<br>Backup | Step 4: Setup a Schedule |   |         |      |       |      |     |     |     |      |   |
| Task Info           | Select a schedule        | Γ | Monthly | Sche | dule- |      |     |     |     |      | 1 |
|                     | January 1997             |   | 1       | 2    | 3     | 4    | 5   | 6   | 7   |      |   |
| What                | Start time               |   | 8       | 9    | 10    | 11   | 12  | 13  | 14  |      |   |
| с то васкир         | 04:08下午 🕂                |   | 15      | 16   | 17    | 18   | 19  | 20  | 21  |      |   |
| 3 Where             |                          |   | 22      | 23   | 24    | 25   | _26 | _27 | _28 |      |   |
| 🗢 то Васкир         |                          |   | _29     | _30  | 31    |      |     |     |     |      |   |
| When to Backup      |                          | L |         |      |       |      |     |     |     |      | J |
|                     |                          |   |         |      |       |      |     |     |     |      |   |
|                     |                          | Ì | Back    |      |       | Done |     |     | Ca  | ncel |   |

Рис 15. ежемесячный план резервного копирования

**11.** Поздравляем с созданием плана Вашей задачи резервного копирования. Список всех созданных Вами задач Вы найдете в правой колонке, а подробные детали задач в левой. Запланированный процесс резервного копирования будет выполняться в фоновом режиме, если Вы правильно настроили задачу. Нажатие "**Backup Now**" в любое время выполнит выбранную задачу резервного копирования.

| 🎲 Transcend StoreJet elite                                                           |                                                                  |                                          |
|--------------------------------------------------------------------------------------|------------------------------------------------------------------|------------------------------------------|
| Details                                                                              | Backup Task                                                      | Transcend<br>Exceeding Your Expectations |
| Task Name: My first task<br>Folder Count: 12<br>File Count: 117<br>Table First, 1740 | Backup Task List:<br>OTB Information                             | Sort by: Name 💌                          |
| Compression: No<br>Encryption: No<br>Time Created:<br>2006-11-16 03-28-12 PM         | My first task<br>O Vic's first backup task<br>Not Backed-up yet! |                                          |
| Last Backup Time:<br>Destination:<br>D:谢資料夾\New Folder<br>Schedule:<br>None          |                                                                  |                                          |
| See Also<br>@ Get Help<br>                                                           |                                                                  | Edit Delete New Task                     |
| Back                                                                                 | -                                                                | Backup Now                               |

Рис 15. задачи резервного копирования

12. Появится резюме задачи. Нажмите "Start" для начала процесса.

| ô Transcend StoreJe                      | t elite                  |                         | . 🗆 🗙  |
|------------------------------------------|--------------------------|-------------------------|--------|
|                                          | Confirm Selection:       |                         |        |
|                                          | Task Name: My first task |                         |        |
| Packup                                   | Total File Size: 17 KB   | Available space: 605 MB |        |
| Баскир                                   | Backup Progress:         |                         |        |
|                                          | Backup Status:           |                         |        |
|                                          | File Size:               |                         |        |
|                                          | Time Elapsed: 00:00:00   |                         |        |
|                                          | Completed:               |                         |        |
|                                          | Task Progress            | Show ever               | nt log |
| Transcend<br>Exceeding Your Expectations |                          |                         |        |
|                                          |                          | Start                   | el     |

Рис16. начало резервного копирования

**13.** После завершения резервного копирования появится окно **"Backup Completed"**. Нажмите **"ОК"** для завершения и выхода из процесса.

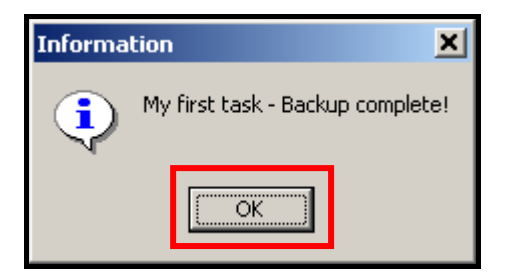

Рис 17. завершение резервного копирования

**14.** Если исходные диски, папки или файлы были перемещены, изменены или удалены из первоначального местоположения после создания задачи резервного копирования или если папка назначения не может быть найдена, появится окно сообщения об ошибке. Нажмите "**OK**" для завершения и выхода из процесса.

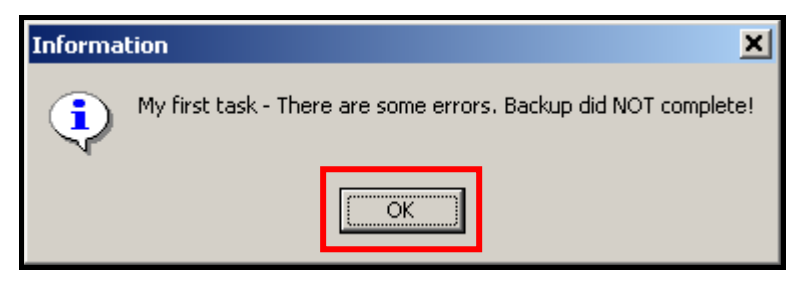

Рис 18. сообщение об ошибке

#### Резервное копирование одной кнопкой "One Touch"

StoreJet<sup>™</sup> 2.5 может быть сконфигурирован в режим автоматического резервного копирования при нажатии кнопки "One Touch Backup". Эта мощная функция доступна в окне Backup Task.

ВНИМАНИЕ! Функция "One Touch" поддерживает только StoreJet<sup>™</sup> 2.5 IDE/SATA, другие устройства могу работать некорректно.

**1.** Список всех созданных Вами задач Вы найдете в правой колонке окна **Backup Task**, а подробные детали задач в левой.

| ô Transcend StoreJet elite                                                                        |                                                                  |                                          |
|---------------------------------------------------------------------------------------------------|------------------------------------------------------------------|------------------------------------------|
| Details                                                                                           | Backup Task                                                      | Transcend<br>Exceeding Your Expectations |
| Task Name: My first task<br>Folder Count: 12                                                      | Backup Task List:                                                | Sort by: Name                            |
| File Count: 117<br>Total File Size: 17KB                                                          | OTB Information                                                  | Result                                   |
| Compression: No<br>Encryption: No<br>Time Created:<br>2006-11-16 03-28-12 PM<br>Last Backup Time: | My first task<br>O Vic's first backup task<br>Not Backed-up yet! |                                          |
| <b>Destination:</b><br>D:谢資料夾\New Folder<br><b>Schedule:</b><br>None                              |                                                                  |                                          |
| See Also<br>@ Get Help<br>                                                                        |                                                                  | Edit Delete New Task                     |
| Back                                                                                              |                                                                  | Backup Now                               |

Рис 19. список задач Backup Task List

2. Для активации функции резервного копирования кнопкой на Вашем StoreJet<sup>™</sup> 2.5, выберете опцию "One Touch Backup"рядом с задачей резервного копирования, которую вы хотите выполнить.

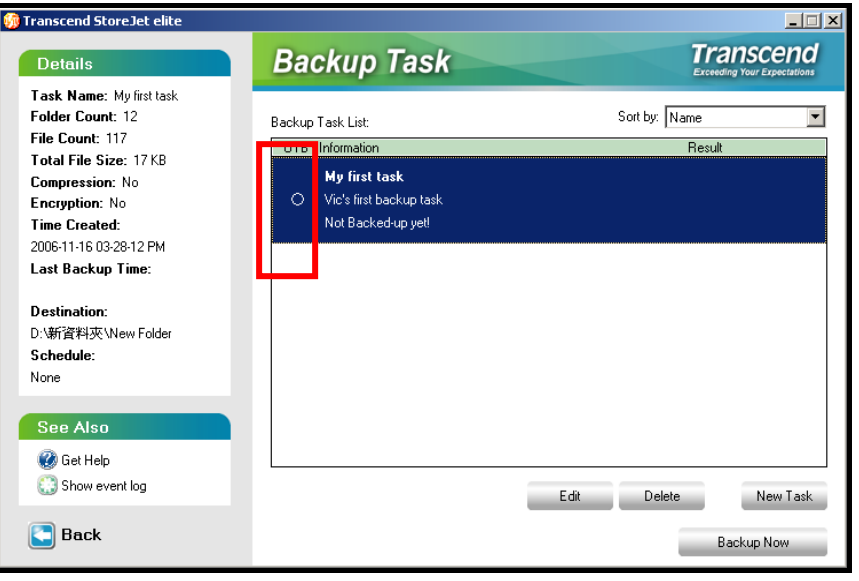

- Рис 20. функция One Touch Backup
- 3. Нажатие кнопки "One Touch Backup" на StoreJet<sup>™</sup> 2.5 автоматически запускает выбранную задачу (задачи) резервного копирования.

#### Восстановление данных

1. Для восстановления данных нажмите кнопку "Restore" в главном меню StoreJet<sup>™</sup>.

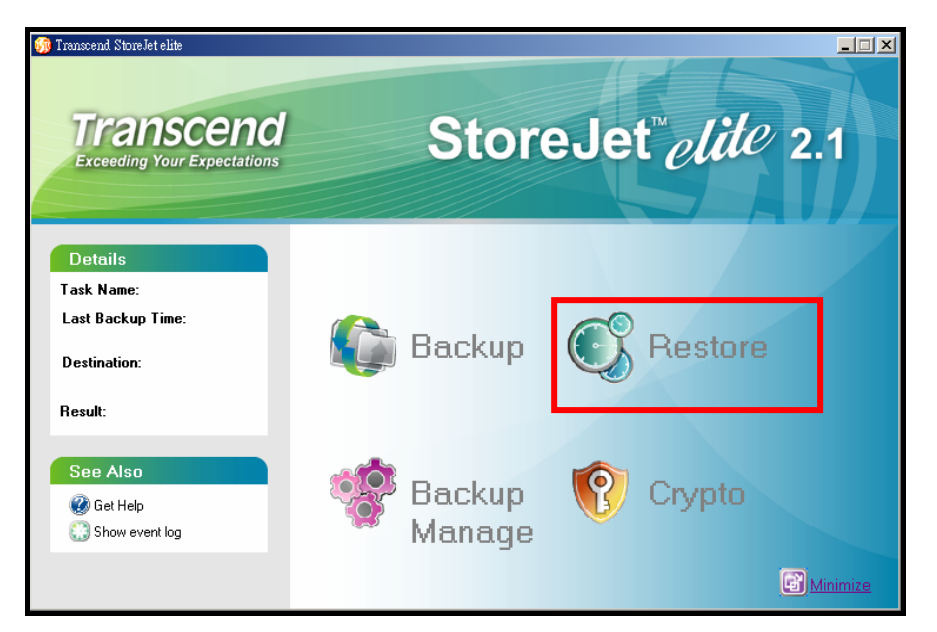

Рис 21. восстановление данных

**2.** Появится окно **Backup Task** со списком данных, которые Вы копировали. Выберете задачу, которую Вы хотите восстановить и нажмите кнопку "**Restore**" для продолжения.

| ô Transcend StoreJet elite                  |                                       |                                          |
|---------------------------------------------|---------------------------------------|------------------------------------------|
| Details                                     | Backup Task                           | Transcend<br>Exceeding Your Expectations |
| Task Name: My first task<br>Folder Count: 0 | Backup Task List:                     | Sort by: Name                            |
| File Count: 1<br>Total File Size: 79 Bytes  | My first task                         |                                          |
| Encryption: Yes<br>Time Created:            | Last Backup on 2006-11-16 03-34-41 PM | Completed                                |
| 2006-11-16 03-28-12 PM                      |                                       |                                          |
| 2006-11-16 03-34-41 PM<br>Destination:      |                                       |                                          |
| D:\新資料夾\New Folder<br>Schedule:             |                                       |                                          |
| None                                        |                                       |                                          |
| See Also                                    |                                       |                                          |
| 🧭 Get Help 😳 Show event log                 |                                       | Restore                                  |
| Back                                        |                                       |                                          |

Рис 22. восстановление

**3. Шаг 1:** Вы можете иметь несколько сохраненных копий одной задачи, выберете ту, которую Вы хотите восстановить и нажмите кнопку "**Next**" для продолжения. (Зеленая иконка обозначает, что данные не были зашифрованы, красная – данные зашифрованы.)

| ô Transcend StoreJe | t elite                                                                                                    |        |
|---------------------|----------------------------------------------------------------------------------------------------|--------|
| What<br>to Restore  | Step 1: Select the Backup Task you want to restore.         1: 2006-11-16 03-34-20 PM         1: 2006-11-16 03-34-41 PM         2: 2006-11-16 03-34-41 PM         File Count:         Total File Size:         Destination:         Compression:         Encryption: |        |
|                     | Back                                                                                                    | Cancel |

Рис 23. Выберете данные для восстановления

**4.** Если Вы шифровали Ваши данные, используя пароль, появится окно **Decrypt**. Введите пароль и нажмите **"OK"** для продолжения.

| Transcend StoreJet elite |             | ×      |  |
|--------------------------|-------------|--------|--|
| Ente                     | r password: |        |  |
| ****                     | ¢X          |        |  |
|                          | OL          | Canaal |  |
|                          | UK          | Lancel |  |

Рис 24. введите пароль для дешифрования

5. Шаг 2: Директория Default path является исходной для восстанавливаемых файлов. Вы также можете выбрать другую директорию, выбрав опцию "Other" и определив директорию назначения в окне Проводника. Если файл в директории назначения имеет то же имя, что и восстанавливаемый файл, Вы можете сохранить самую свежую копию файла, переписать файл с тем же именем, выбрав "Overwrite", или пропустить файл, выбрав "Skip". Нажмите "Next" восстановления данных.

| ô Transcend StoreJe                              | t elite                                                                     |                     |                  | _ 🗆 X      |
|--------------------------------------------------|-----------------------------------------------------------------------------|---------------------|------------------|------------|
| Transcend<br>Execution for Parameters<br>Restore | Step 2: Select the destination<br>C Default path<br>O Dther                 | n where you want to | save your backup | files.:    |
| Where<br>Where<br>to Restore                     | □                                                                           |                     |                  |            |
| 3 Restore                                        |                                                                             | Rename              | Delete           | New Folder |
|                                                  | Duplicate the file name:<br>C Keep the latest file<br>O Overwrite<br>C Skip |                     |                  |            |
|                                                  |                                                                             | Back                | Next             | Cancel     |

Рис 25. выберете директорию назначения

**6. Шаг 3:** После завершения восстановления данных, появится резюме процесса восстановления. Нажмите кнопку "**Close**" для завершения и выхода из процесса.

| 🎲 Transcend StoreJet | elite                                   |
|----------------------|-----------------------------------------|
| Transcend<br>Restore | Restore Progress:                       |
|                      | Task Name: My first task                |
| What     to Restore  | <b>Destination</b> : D:\新資料夾\New Folder |
| Where to Restore     | Backup Status: Done                     |
| Restore<br>Now       | Completed: 1 / 1 files, 0 Failed        |
|                      |                                         |
|                      | Back. Pause Close                       |

Рис 26. завершение процесса восстановления

1. Для управления резервными копиями, нажмите кнопку "Manage" в главном меню StoreJet<sup>™</sup> elite.

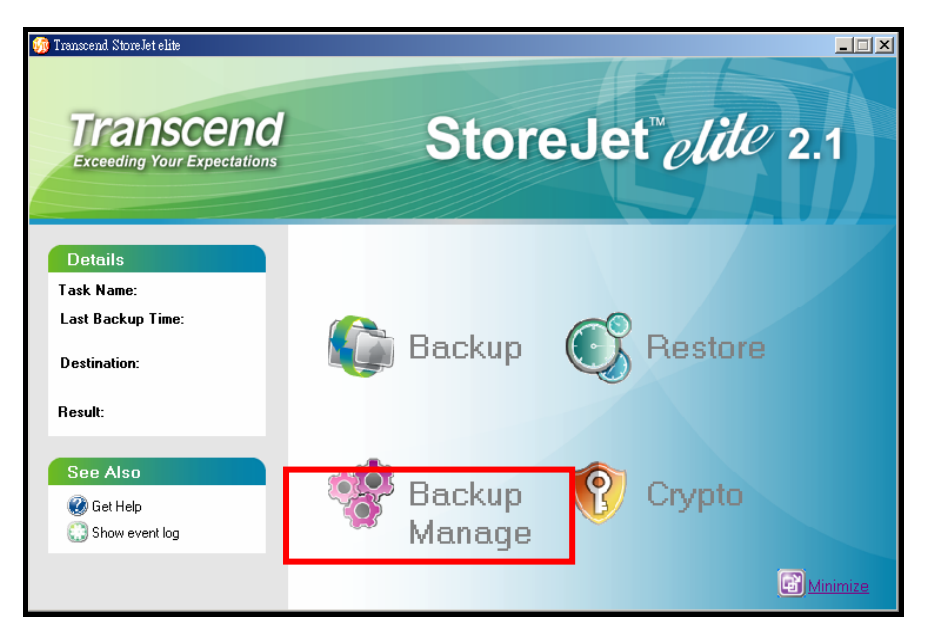

Рис 27. управление резервными копиями

2. Появится окно Backup Manager со списком всех задач резервного копирования. Выберете задачу, которой Вы хотите управлять. Детали задачи появятся в левом окне. Задача может содержать несколько резервных копий. Для удаления ненужной резервной копии, выберете необходимую и нажмите "Delete.

| 🎲 Transcend Store Jet elite                                                                                                    |                                                                                            |                                          |
|----------------------------------------------------------------------------------------------------|--------------------------------------------------------------------------------------------|------------------------------------------|
| Details                                                                                                    | Backup Manager                                                                             | Transcend<br>Exceeding Your Expectations |
| File Count: 1<br>I ctal File Size: 79 Bytes<br>Destination:<br>D:谢資料夾Wew Folder<br>Compression: Yes<br>Encryption: Yes<br>See Also<br>@ Get Help<br>@ Get Help<br>@ Show event log | Backup Task List<br>D-00 My first task<br>2006-11-16 03-34-20 PM<br>2006-11-16 03-34-41 PM |                                          |
| Back                                                                                                    |                                                                                            | Delete                                   |

Рис 28. Удаление резервной копии

#### Шифрование

Для шифрования или дешифрования Ваших резервных копий, нажмите кнопку "**Crypto**" в главном меню **StoreJet**<sup>™</sup> **elite**.

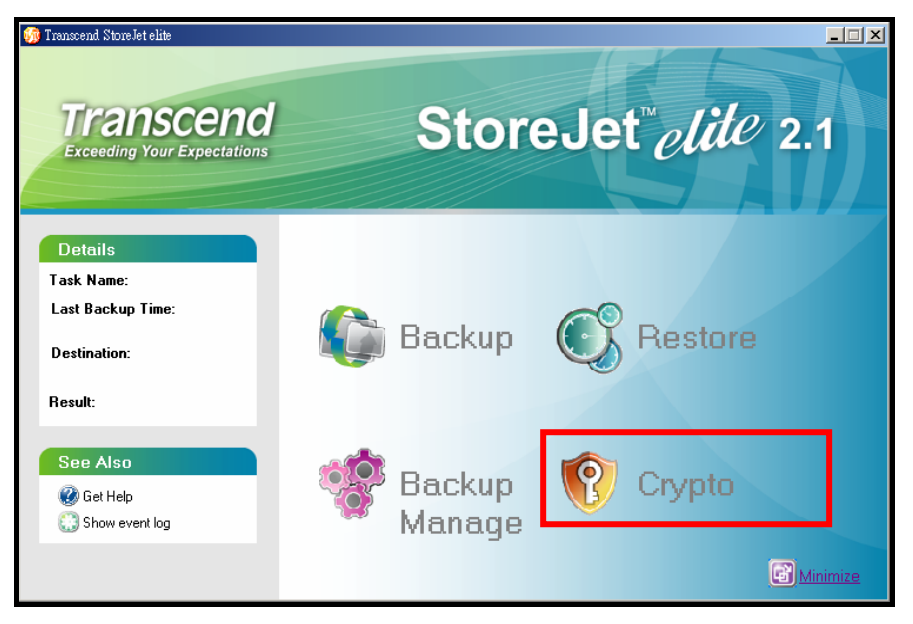

Рис 29. шифрование

#### Шифрование данных

- 1. Выберете файлы или папки, которые Вы хотите зашифровать и нажмите "Encrypt".
- 2. Дважды введите пароль для шифрования.

#### Дешифрование данных

<u>1</u>

- 1. Выберете файлы или папки, которые Вы хотите дешифровать и нажмите "Decrypt".
- 2. Введите пароль, назначенный для этого файла (файлов) или папки для дешифрования.

| ô Transcend StoreJe | t elite                                                                                                    |                        |         | <u>- I X</u>   |
|---------------------|----------------------------------------------------------------------------------------------------|------------------------|---------|----------------|
| Стурсо              | Select the files or folders you war<br>桌面<br>中一、桌面<br>中一、我的文件<br>中一、我的文件<br>日日 日日 日日<br>日日 日日<br>日日 日日<br>日日 日日<br>日日 日日<br>日日 日日<br>日日 日日<br>日日 日日<br>日日 日日<br>日日 日日<br>日日 日日<br>日日 日日<br>日日 日日<br>日日 日日<br>日日 日日<br>日日 | t to encrypt / decrypt | t.      | Size Ty        |
|                     |                                                                                                    | Encrypt                | Decrypt | <u>C</u> ancel |

Рис 30. Шифрование / дешифрование данных

ВНИМАНИЕ! Если Вы шифруете Ваши данные, для их дешифровки обязательно потребуется пароль. Не забывайте Ваш пароль. Transcend не несет ответственности за потерянные данные.

#### Установки

В установках Settings можно изменить язык (Language) а также как StoreJet<sup>™</sup> elite будет работать с Windows<sup>®</sup> 2000/XP.

**1.** Нажмите правую кнопку мыши на иконке "**StoreJet**<sup>™</sup> **elite**" <sup>1</sup> в Windows System Tray и выберете опцию "**Settings**".

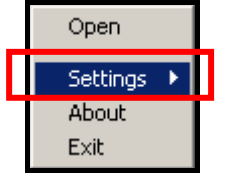

Рис 31. Установки

**2.** Для изменения языка, выберете опцию "Language" и выберете необходимый язык в всплывающем меню.

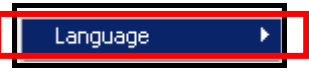

Рис 32. Язык

3. Если Вы желаете, чтобы ПО StoreJet<sup>™</sup> elite запускалось одновременно со стартом Windows<sup>®</sup>, выберете опцию "Start with windows" в меню Settings.

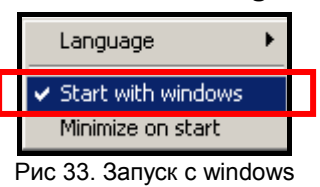

**4.** Если Вы желаете, чтобы окно ПО **StoreJet**<sup>™</sup> **elite** было свернуто сразу после запуска программы, выберете опцию "Minimize on start" в меню **Settings**.

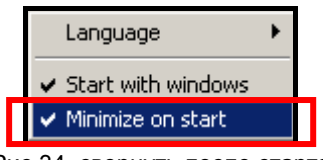

Рис 34. свернуть после старта

5. Выберете опцию "About" для вывода на экран информацию об установленной версии ПО StoreJet<sup>™</sup> elite.

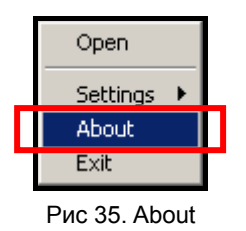

#### Выход

⚠

ВНИМАНИЕ! Для избежания потери данных, всегда соблюдайте данную процедуру для завершения работы с ПО StoreJet<sup>™</sup> elite.

После завершения использования ПО **StoreJet<sup>™</sup> elite**, крайне **ВАЖНО** пользоваться следующей процедурой для завершения работы.

**1.** Нажмите правую кнопку мыши на иконке "**StoreJet**<sup>™</sup> **elite**" **છ** в Windows System Tray и выберете опцию "Exit".

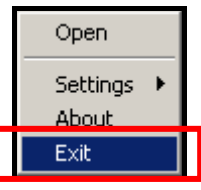

Рис 36. Uninstall & Exit

2. Появится окно "Confirm". Нажмите "Yes" для выхода и завершения работы ПО StoreJet<sup>™</sup> elite.

| Confirm | ×                                  |
|---------|------------------------------------|
| ?       | Exit the Transcend StoreJet elite? |
| [       | Yes No                             |

Рис 37. Выход и завершение работы

## Устранение неполадок

При возникновении проблем с Вашим **StoreJet**<sup>™</sup> пожалуйста, сначала ознакомьтесь с информацией ниже прежде, чем ремонтировать устройство. Если Вам не удалось устранить проблему, пожалуйста, проконсультируйтесь с Вашим дилером, сервисным центром или региональным представительством. Также Вы можете обратить в раздел FAQ (часто задаваемые вопросы) нашего сайта. Для решения проблем, связанных непосредственно с накопителем, обратитесь к инструкции пользователя для устройства **StoreJet**<sup>™</sup>.

#### **<u>Q: Диск с ПО не запускается автоматически в Windows</u>®**

В Device Manager в Control Panel активируйте функцию Auto-Insert для привода CD-ROM. Как альтернатива, Вы можете запустить файл "StoreJet.EXE", находящийся на диске с ПО.

### <u>Q: ОС не может запустить ПО StoreJet<sup>™</sup> elite</u>

ПО StoreJet<sup>™</sup> elite используется только на компьютерах с ОС Windows<sup>®</sup> 2000/XP/Vista.

#### **Q:** Запланированная задача резервного копирования не была выполнена

- **1.** Проверьте, были ли накопитель и компьютер, на котором создавалась запланированная задача, включены и подключены друг к другу в запланированный момент?
- 2. Хватает ли на накопителе StoreJet<sup>™</sup> места для выполнения запланированной задачи (задач)?

#### **<u>Q: Функция копирования одной кнопкой One-Touch не работает</u>**

- 1. Функция One-Touch работает только с накопителем StoreJet<sup>™</sup> 2.5 IDE/SATA/ StoreJet<sup>™</sup> 25 *mobile*.
- 2. Убедитесь, что опция One-Touch Backup выбрана в нужной Вам задаче?

#### **Q:** Ошибка при восстановлении данных

Проверьте, не удаляли/изменяли/перемещали ли Вы файлы в исходном и конечном диске/папке/файлеиз их изначального местонахождения?

#### **Q:** Данные, которые я хотел сохранить, не сохранились

В точности ли Вы следовали инструкции по выходу из StoreJet<sup>™</sup> elite?

#### <u>Q: Не могу найти файл, только что скопированный на StoreJet</u><sup>™</sup>

Всегда открывайте сохраненные файлы в их новом месте, чтобы убедиться в успешности копирования. Перезапишите файл и корректно завершите работу с ПО **StoreJet**<sup>™</sup> **elite**, как указано в разделе "**Выход**" данного руководства.

#### **Q:** Файл, который был только что удален, все еще существует

Повторите удаление и корректно завершите работу с ПО **StoreJet<sup>™</sup> elite**, как указано в разделе **"Выход**" данного руководства.

### Ограниченная гарантия Transcend

Наш стандарт в обслуживании покупателей - "Выше и лучше". Мы стремимся быть значительно выше существующих стандартов качества для максимального удовлетворения наших клиентов.

Все продукты **Transcend information, Inc. (Transcend)** защищены гарантией и проходят проверку на отсутствие дефектов материалов и изготовления, а также на соответствие заявленным техническим параметрам Если в течение гарантийного периода Ваш Transcend **StoreJet™ 2.5** выйдет из строя в связи с дефектами материалов или изготовления, при условии нормального использования в рекомендованной среде, Transcend произведет ремонт или замену данного товара на аналогичный. На эту гарантию накладываются следующие ограничения.

Срок Гарантии: Гарантийный период StoreJet<sup>™</sup> 2.5 согласно данной гарантии составляет 2 (два) года с момента приобретения изделия. Для осуществления гарантийного ремонта или замены продукта необходимо сохранить документ, подтверждающий покупку и ее дату. Компания Transcend после исследования продукта принимает решение о его ремонте или замене. Transcend оставляет за собой право заменить продукт на аналогичный ему по функциям или восстановленный продукт.

Ограничения: Данная гарантия не распространяется на случаи поломки товара, вызванные небрежным неправильным обращением, неправильной установкой, авариями, или самостоятельным внесением изменений в конструкцию, стихийными бедствиями, неправильным использованием или нарушениями в работе электросети. Также открытие или подделка корпуса товара, или любые физические повреждения, нарушения или изменения поверхности товара, включая гарантийные наклейки, электронные и серийные номера являются основанием для прекращения гарантии на товар. Transcend is not responsible for recovering any data lost due to the failure of a hard drive device. Transcend не несет ответственности за восстановление данных, утраченных в результате поломки жесткого диска или устройства flash memory. Transcend StoreJet™ 2.5 должен использоваться с устройствами, которые отвечают рекомендованным стандартам. Transcend не несет ответственности за повреждения, нанесенные Transcend StoreJet™ 2.5 в результате использования устройств, производимых третьей стороной. Transcend не несет никакой ответственности за любые последующие, косвенные или случайные повреждения, упущенную прибыль, утерянные вложения, или изменения деловых отношений вызванные утратой данных. Transcend также не несет ответственности за урон или повреждения нанесенные третьему оборудованию, даже в случае если компания Transcend была извещена о такой возможности. Это ограничение не применяется в случае, если оно вступает в противоречие с соответствующим законом.

Внимание: Данная ограниченная гарантия является единственно действительной. Не существует других гарантий, включая какую-либо подразумеваемую гарантию товарной пригодности или пригодности для определенного использования. Работа компании Transcend по технической поддержке и консультированию пользователей никак не влияет на данную гарантию.

Правила гарантии Transcend: http://www.transcendusa.com/Support/Warranty.asp

**Регистрация в режиме On-line:** Для того, чтобы ускорить процесс получения гарантийного обслуживания, пожалуйста зарегистрируйте Ваш продукт Transcend в течение 30 дней со дня покупки.

#### Зарегистрируйтесь на сайте http://www.transcendusa.com/registration

Тranscend оставляет за собой право менять технические характеристики и инструкции без дополнительного извещения.

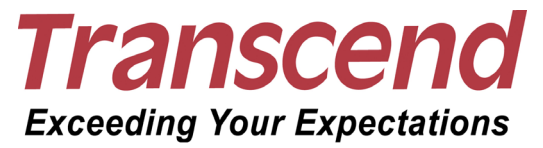

Transcend Information, Inc.

#### www.transcendusa.com

- \* Эмблема Transcend является зарегистрированной торговой маркой Transcend Information, Inc.
- \* Все эмблемы и торговые марки являются зарегистрированными торговыми марками соответствующих компаний.